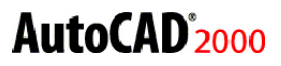

<u>File</u> <u>E</u>dit <u>V</u>iew <u>I</u>nsert F<u>o</u>rmat <u>T</u>ools <u>D</u>ra

Ctrl+N

Ctrl+O

Ctrl+S

Ctrl+P

<u>N</u>ew.

<u>O</u>pen.

<u>C</u>lose

<u>S</u>ave

Save <u>A</u>s... <u>Export...</u> Plage Setup... Plotter <u>M</u>anager... Plot Style Manager Plot Pre<u>v</u>iew Plot...

## PARTIAL LOAD

När Du har öppnat en ritning med Partial Open som på föregående sida, har Du möjlighet att ladda in ytterligare lager i ritningen. Du kan välja att ladda de nya lagren till hela eller delar av ritningen. Du hittar kommandot Partial Load i rullgardinsmenyn File.

Ц,

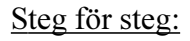

- Övningen är en fortsättning av övningen med Partial Open.
- Välj Partial Load från rullgardinsmenyn File.
- Du får upp dialogrutan Partial Load.
- Bocka i rutan för lagret EQPM.
- Klicka på knappen Pick a Window.

## Command: \_partiaload Specify first corner:

- Slå ett fönster runt området i planens vänsterkant (P1-P2).
- Nu kommer dialogrutan tillbaka.
- Klicka på OK.
- Zooma in det intressanta området (P1-P2).
- Nu har inredningen laddats in i ritningen.

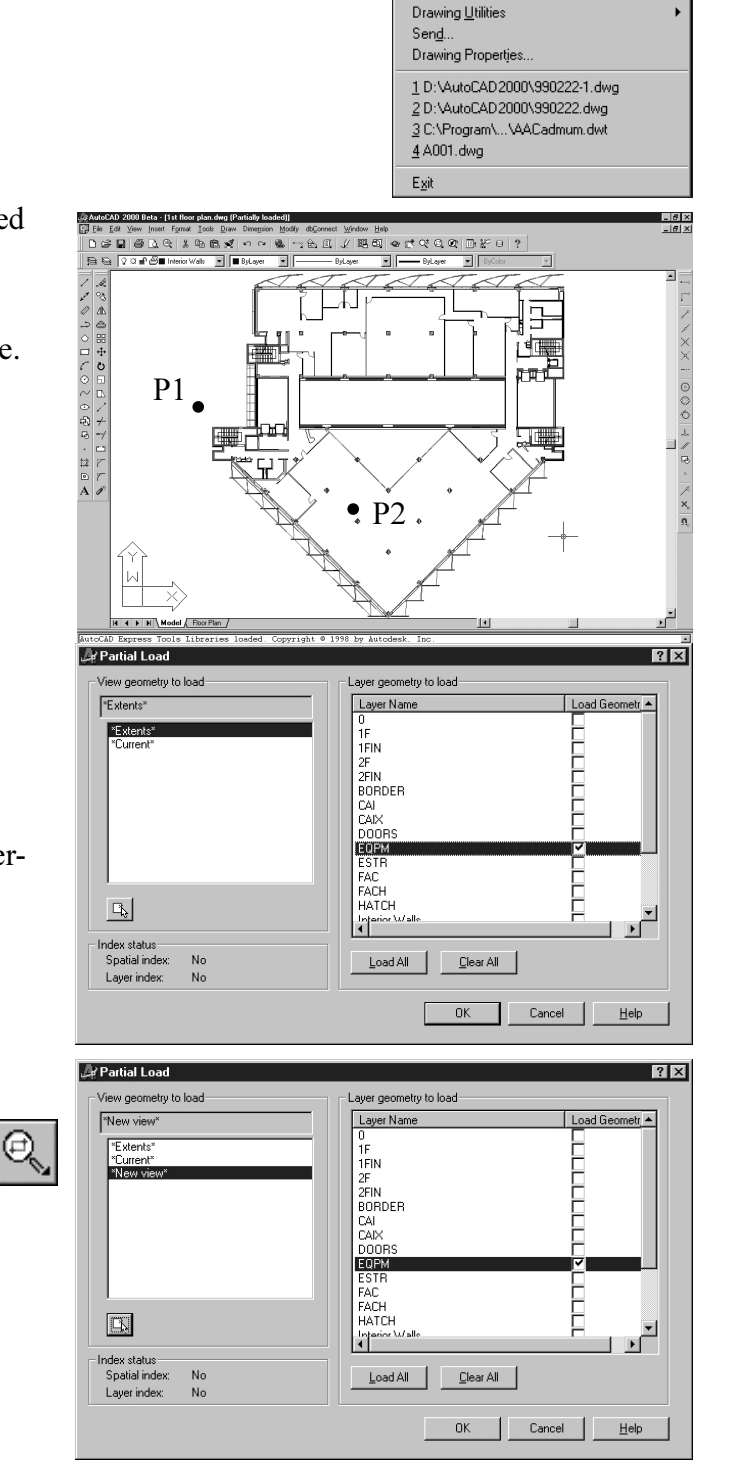

## **CADMUM i Göteborg AB** Mölndalsvägen 30 A ; 412 63 GÖTEBORG Tfn 031 / 83 20 30 ; Tfx 031 / 83 20 34 Mobil JWe 070 / 757 42 79 ; Email johan@cadmum.com

© Copyright CADMUM i Göteborg AB Version 1999 04 27 AutoCAD 2000 Grundkurs